# 福井 和彦 / 清水 孝将

株式会社ミガロ.

システム事業部システム3課 システム事業部システム2課

# Delphi/400:Webからの PDF出力

Web アプリケーションで需要の高い PDF でアウトプットを実現する方法を紹介する。

●はじめに ●Webアプリケーションからの帳票出力 ●処理の流れ ●今回のポイント ●開発手順 ●セキリュティ管理 ●最後に

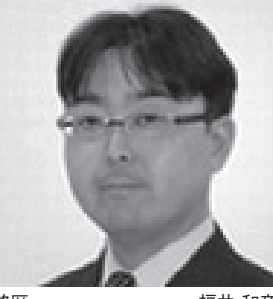

略歴 福井 和彦 1972 年3月20日生まれ 1994 年大阪電気通信大学工学部卒 2001 年04月株式会社ミガロ.入社 2001 年04月システム事業部配属

### 現在の仕事内容

主に Delphi/400 を使用した受託 開発で、要件確認から納品・フォロー に至るまでのシステム開発全般に携 わる。また、Delphi/400 の導入支 援やセミナーの講師なども担当。

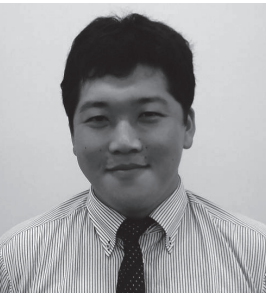

略歴 清水 孝将 1983年10月4日生まれ 2008年甲南大学文学部卒 2008年株式会社ミガロ.入社 2008年04月システム事業部配属

#### 現在の仕事内容

入社3年目でDelphi/400やJC/ 400の開発業務を担当。Webに関 する知識や技術を身につけ、Web アプリケーションのスペシャリスト を目指している。

# はじめに

Delphi/400 の「VCL for the Web」 を使用することで、クライアント / サー バー型の開発と同様の手法で Web アプ リケーションの開発ができるため、特に 照会系の画面開発については敷居が低く なったように思う。

本稿では、さらに Delphi/400 を使用 した Web アプリケーション開発のバリ エーションを広げていただけるよう、 PDF 出力機能の実装について紹介して いこう。

# Webアプリケーション からの帳票出力

Web アプリケーションは Web サー バー上で実行されるため、印刷処理を行 おうとしても、クライアントに接続され たプリンタから出力することができな い。

また、HTML 文書はクライアントの

OS やブラウザ、出力用紙サイズといっ たさまざまな要因によって、レイアウト が変わることがある。

このような要因から、Web アプリケー ションは帳票出力が得意ではなく、実装方 法に悩まれている方も少なくないだろう。

そこで今回、Web アプリケーションで PDF 形式の帳票を作成し、その結果を ブラウザ上で確認できる仕組みを紹介す る。この手法を見ていただくことで、 Web アプリケーションへ帳票出力機能を 実装する際の参考になれば幸いである。

### PDF出力機能の構成

Web アプリケーションから PDF 出 力を行うための構成は、図の通りである。 【図 1】

### ●ISAPI アプリケーション

Delphi/400 の「VCL for the Web」 で作成する、一般的なWebアプリケー ション。

(ISAPI: Internet Server Application Program Interface) ● CGI アプリケーション

Delphi/400 の「WebBroker」で作成 する、一般的なWebアプリケーション。 (CGI: Common Gateway Interface)

## 処理の流れ

図を参照しながら、PDF 出力構成の 流れを順番に見ていこう。【図 1】

- ① ISAPI アプリケーションは、ブラウザ から PDF 出力のリクエストを受ける。
- リクエストを受け付けるための指示 画面は、Delphi/400の VCL for the Web で開発する。
- ②リクエストを受けた ISAPI アプリ ケーションは、さらに CGI アプリケー ションに対して PDF 出力のリクエス トを行う。

③リクエストを受けた CGI アプリケー ションは、Delphi/400 の機能を使用

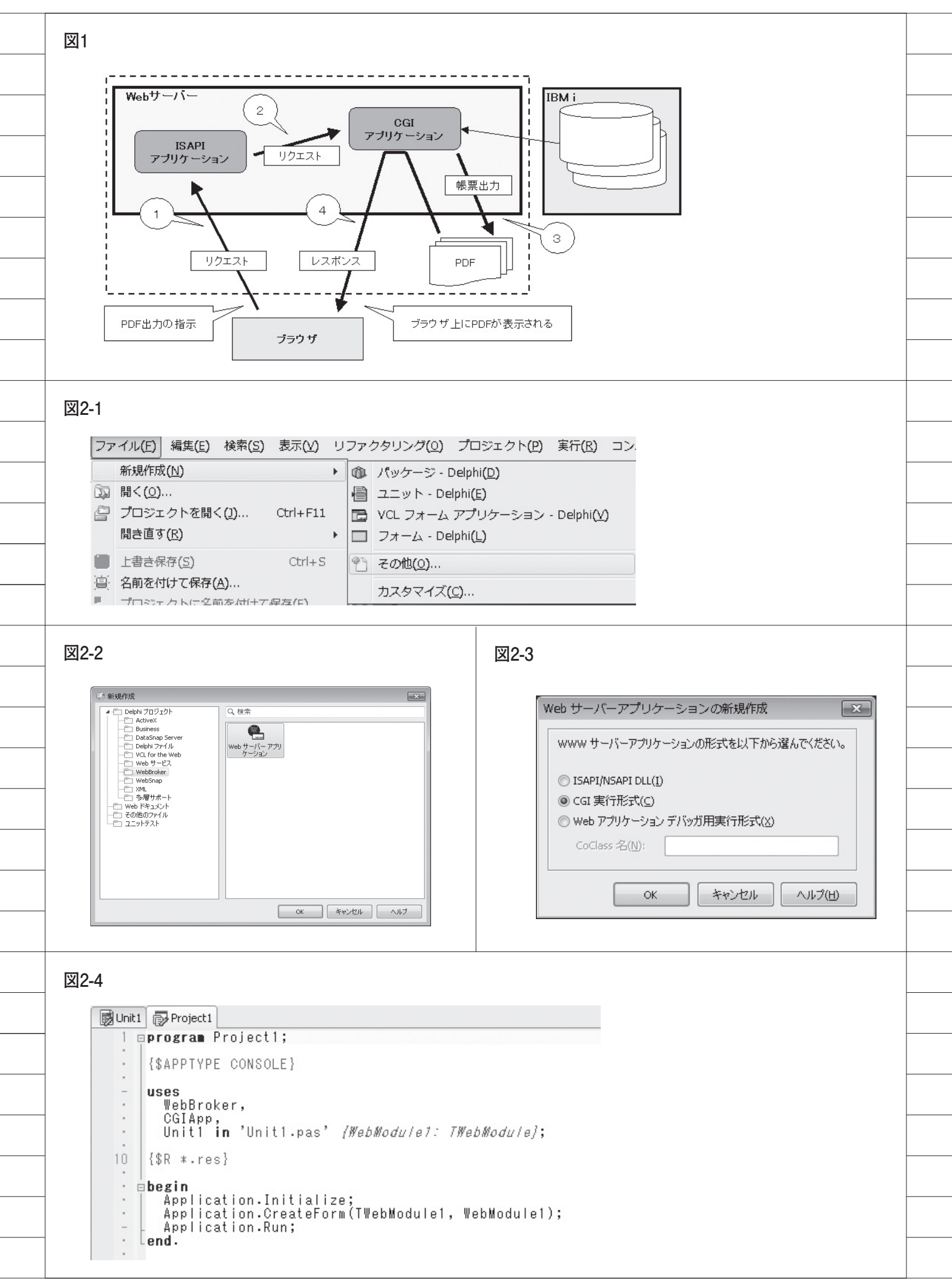

して IBM i より必要なデータを取得 し、PDF 形式の帳票を出力する。

- CGI アプリケーションは、Delphi/400
   の WebBroker で開発する。
- PDF 出力を行うために「PowerPDF」
   を使用している (※)。

④CGI アプリケーションは、出力した
 PDF 形式の帳票をブラウザ上で参照
 できるようブラウザ側へ結果を返す。

※ PowerPDF については、本誌「Migaro.Techni cal Report 2010」に、帳票出力に関する論文が記 載されている。そちらも参考にしていただきたい。

# 今回のポイント

今回の仕組みのポイントは、次の2点 である。

- VCL for the Web での開発は画面周 りに特化させ、PDF 出力の部分に関 しては CGI アプリケーション側で実 装し、その CGI アプリケーションを 呼び出すようにしたこと。
- PDF 出力の部分を、Delphi/400 を 使用して、CGI アプリケーションと して開発したこと。

このような構成にすることで、VCL for the Webの開発では、PDF出力の 仕組みを気にすることなく、画面の開発 を行うことができる。

そして、CGI アプリケーションを Delphi/400 で開発することで、CGI ア プリケーションとして Web アプリケー ションの機能を持つことができ、さらに クライアント / サーバー型の開発手法に よる機能を実装した CGI アプリケー ションを構築することができる。

従って、Delphi/400 で IBM i へ接続 し、IBM i より取得したデータをもと に PowerPDF を使用して PDF 出力を 行うといった一連の流れには、クライア ント / サーバー型の開発手法をそのまま 利用でき、これまで培ってきたノウハウ を活用することができる。

### 開発手順

具体的な開発手順について紹介してい

く。開発手順の流れは、以下の通りである。

- (1) CGI 実行形式アプリケーションの作成
- (2) CGI アプリケーションのActionsの実装
- CGI アプリケーションと PowerPDF との連携
- (4) ISAPI アプリケーションからの実行

### (1) CGI 実行形式アプリケーションの 作成

まずは、実際にどのようにして CGI アプリケーションを作成するのかを紹介 したい。

Delphi では、WebBroker というフ レームワークを利用して、CGI アプリ ケーションを容易に作成することが可能 である。

手順としては  $[ファイル] \rightarrow [その他]$ → [Delphi プロジェクト / WebBroker]→ [Web サーバーアプリケーション]を選択する。[Web アプリケーションの新規作成」の Window が表示されるの で、[CGI 実行形式]を選択すると、開 発画面に遷移する。

開発画面には、Unit.pas(TWebModu le)が自動で生成されている。このユニッ トに、CGI アプリケーションの処理を 記述していくこととなる。【図 2】

### (2) CGI アプリケーションのActions の実装

CGI アプリケーションの URL
 図の URL は、CGI アプリケーション

の URL である。

URL には、Pathinfo 部と Query 部と いうものが存在する。Pathinfo 部は CGI アプリケーションの処理の分岐に使 われ、Query 部は CGI アプリケーショ ンへ渡すパラメータの役割を持ってい る。【図 3】

WebBroker で は、TWebModule が 持つ Actions を設定することによって、 Pathinfo ごとの処理を容易に分岐させ ることができる。

TWebModule が持つ Actions は、ク ライアント / サーバー型アプリケーショ ンの Action と非常によく似た仕組みに なっている。Actions は、オブジェクト インスペクタから、Actions のプロパ ティエディターで追加することができ る。この Actions の OnAction イベン トにコーディングすることで、CGIア プリケーションの処理を実装することが できる。【図 4】

ここからは、実際のコーディングの説 明を行う。

前述した通り、Web アプリケーショ ンとは、ブラウザ(ユーザー)がWebサー バーに対してリクエスト(要求)を送り、 Web サーバーがレスポンス(結果)を ブラウザ(ユーザー)に返すということ が大きな仕組みとなっている。

CGI アプリケーションがユーザー(ブ ラウザ)からのリクエストを受け取る時 や、それとは逆にユーザー(ブラウザ) にレスポンスを返す場合のどちらも、 TWebModule.Request プロパティで行 う。アプリケーションに渡された、Pat hinfo や Query の 値 は すべて Request プロパティ内で保持されている。

### (3)CGIアプリケーションとPowerPDF との連携

では、帳票出力処理の実装の説明に入りたい。

最初に、PowerPDF で作成したテンプ レート Form を、CGI アプリケーション のプロジェクトに追加する。続いて、こ の追加した Form を、CGI アプリケーショ ン内部で生成し、帳票出力に利用する。

なお、PowerPDFのForm自体は、 クライアント/サーバー形式で作成する 場合と同じものを使用することができる ため、すでに作成済みのテンプレートが ある場合などはそのまま流用することも 可能である。

### 【コーディング処理の流れ】

 ①テンプレートファイルを生成
 ②リクエストからの情報 Query を取得
 ③パラメータをもとに SQL をデータ ベースに発行
 ④該当レコードをテンプレートファイ ルに転送
 ⑤PDF ファイルに出力(ファイルに保存)
 ⑥保存されたファイルの読込
 ⑦レスポンスに対して、読み込んだファ イルと表示アプリケーションの指定を 返却

この流れで連携処理を実装していく。 流れの中で、WebBroker 特有のクラス やメソッドを利用する部分は①と⑦の部

| ect1.exe/getpdf?code=0<br>図4-2                                                                                                    |
|----------------------------------------------------------------------------------------------------|
| 図4-2<br>WebModule1.Actions の編集                                                                                                    |
| WebModule1.Actions の編集                                                                                                    |
| 🛞 WebModule1. Actions の編集                                                                                                    |
| 22 4 4                                                                                                    |
| Name PathI Enabled Default Producer                                                                                                    |
| <ul> <li>*</li> <li>*</li> <li>※</li> <li>※</li></ul> |
|                                                                                                    |
|                                                                                                    |
|                                                                                                    |
|                                                                                                    |
|                                                                                                    |
|                                                                                                    |
|                                                                                                    |
|                                                                                                    |
|                                                                                                    |
|                                                                                                    |
|                                                                                                    |
|                                                                                                    |

分のみで、他の部分はクライアント / サーバー形式のコーディングと全く同じ である。

詳しい記述は、ソースを見ていただき たい。【ソース1】 このように作成された CGI アプリ ケーションを実行すると、画面のように、

7 - ジョンを実行すると、画面のよりに PDF が表示される。【図 5】

● CGI アプリケーションへのアクセス 作成した CGI アプリケーションにブ ラウザからアクセスする際は、以下のよ うな URL でアクセス可能である。

URL の構成については、前述の図を 参照してほしい。【ソース 2】

http:// サーバー名 / スクリプト名 /Path info?Query= \* \* \* \* \*

### (4) ISAPI アプリケーションからの 実行

ISAPI アプリケーションから呼び出 す場合は、NewWindow メソッドを使 用して CGI アプリケーションを起動す る。【図 7】

Pathinfo の値や Query の値を呼出時 に変えることによって、CGI アプリケー ションの処理を分岐させることができる。 ソース例に示すように、CGI アプリ ケーションの URL で「ESTCODE= 0011」の「0011」の部分を見積番号と した場合、CGI アプリケーションを呼 び出す際には、「0011」の部分に ISAPI アプリケーションで指定された見積番号 を指定することで、対象の見積書を出力 することができる。

# セキュリティ管理

PDFやExcelファイルなどをそのま まブラウザ上で表示するためには、 Webサーバーの公開された範囲にファ イルを配置しなくてはいけない。だが、 実際に機密情報や個人情報などが記載さ れているようなファイルを、Webサー バー上に置くことは不可能である。

しかし、CGI アプリケーションを介 した場合は、Web サーバー上で公開さ れていないファイルに対してアクセスす ることが可能となる。CGI 内部に、ユー ザー認証の処理を組み込めば、限定され たユーザーに対して PDF 表示を実現す ることができる。

最後に

Web アプリケーションを構築する上 で悩みの種であった帳票出力を実装する 方法について、その解決策の1つとして、 今回「ISAPI アプリケーション」+「CGI アプリケーション」の構成で PDF 出力 結果をブラウザへ表示するという仕組み を紹介してきた。

ここまでご覧いただいて、Delphi/400 で CGI アプリケーションを開発し、 VCL for the Web で開発した ISAPI ア プリケーションと連携させることで、 PDF の出力が簡単に行えることがお分 かりいただけたであろう。

今回紹介した例は PDF 出力であった が、CGI アプリケーションの作り方次 第では、Excel 形式への出力や CSV 形 式への出力を行うことも可能であるの で、PDF 出力以外の方法についても、 ぜひともチャレンジしていただきたい。 今回の内容が、Web アプリケーション からの帳票出力方法の参考になれば幸い である。

Μ

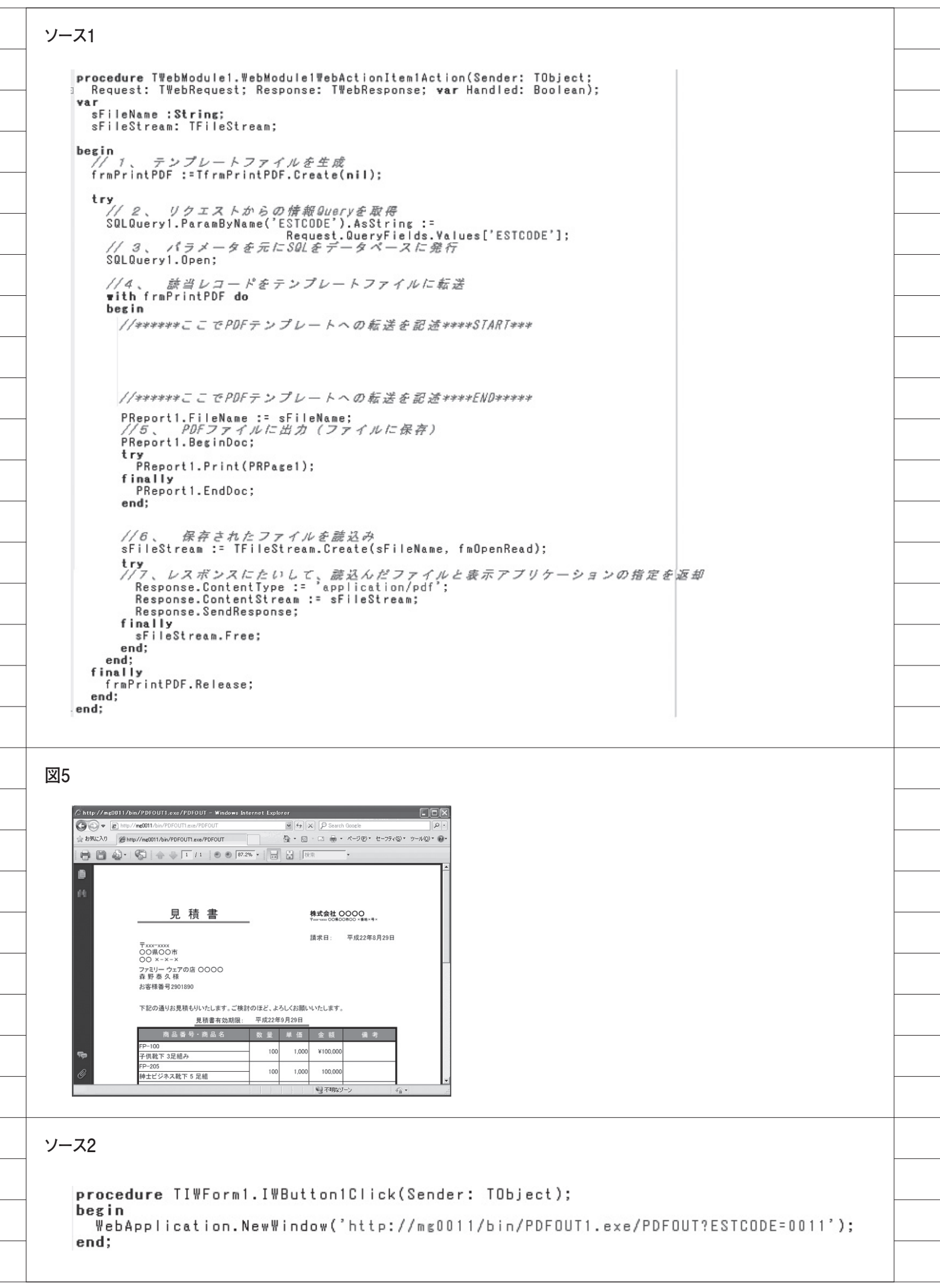